## Configuração de técnicas de prevenção de negação de serviço (Security Suite) em switches empilháveis Sx500 Series

## Objetivo

Os ataques de negação de serviço (DoS) ou negação de serviço distribuído (DDoS) restringem os usuários válidos a usar a rede. O invasor executa um ataque DOS inundando uma rede com muitas solicitações desnecessárias que ocupam toda a largura de banda da rede. Os ataques de DoS podem retardar uma rede ou desativar completamente uma rede por várias horas. A proteção do DoS é o principal recurso para melhorar a segurança da rede; ele detecta o tráfego anormal e o filtra.

Este artigo explica a configuração da negação de serviço nas configurações do Security Suite e várias técnicas usadas para a prevenção de negação de serviço.

**Nota:** Se a Prevenção de DoS escolhida for Nível de Sistema e Prevenção de Nível de Interface, os Endereços Marciais, a Filtragem SYN, a Proteção de Taxa SYN, a Filtragem ICMP e a Filtragem de Fragmentos IP poderão ser editados e configurados. Essas configurações também são explicadas neste artigo.

**Note:** Antes que a prevenção de DoS seja ativada, é necessário desvincular todas as Access Control Lists (ACLs) ou quaisquer políticas de QoS avançadas configuradas para a porta. A ACL e as políticas avançadas de QoS não estarão ativas quando a proteção DoS estiver ativada na porta.

## Dispositivos aplicáveis

Switches empilháveis Sx500 Series

## Versão de software

• 1.3.0.62

# Configuração de negação de serviço nas configurações do Security Suite

Etapa 1. Faça login no utilitário de configuração da Web e escolha **Security > Denial of Service Prevention > Security Suite Settings**. A página *Configurações do Security Suite* é aberta:

| CPU Protection Mechanism:    | Enabled                                                                                                    |
|------------------------------|----------------------------------------------------------------------------------------------------|
| CPU Utilization:             | Details                                                                                                    |
| DoS Prevention:              | <ul> <li>Disable</li> <li>System-Level Prevention</li> <li>System-Level and Interface-Level Prevention</li> </ul> |
| Denial of Service Protection | I                                                                                                    |
| Stacheldraht Distribution:   | Enable                                                                                                    |
| Invasor Trojan:              | Enable                                                                                                    |
| Back Orifice Trojan:         | Enable                                                                                                    |
| Martian Addresses:           | Edit                                                                                                    |
| SYN Filtering:               | Edit                                                                                                    |
| SYN Rate Protection:         | Edit                                                                                                    |
| ICMP Filtering:              | Edit                                                                                                    |
| IP Fragmented:               | Edit                                                                                                    |

- Mecanismo de proteção da CPU Este é o
- Habilitado. Isso indica que a Security Conversion Tool (SCT) está habilitada.
- Utilização da CPU Clique
- Detalhes ao lado da utilização da CPU para ver as informações de utilização de recursos da CPU.

Etapa 2. Clique no botão de opção apropriado no campo Prevenção de DoS.

- Desabilitar Para desabilitar a prevenção DoS.
- Prevenção em nível de sistema evita ataques de Stacheldraht Distribution, Cavalo de Troia Invasor e Cavalo de Troia Back Orifice.
- Prevenção no nível do sistema e no nível da interface evita ataques por interface no switch.

| DoS Prevention:             | O Disable                                   |
|-----------------------------|---------------------------------------------|
|                             | System-Level Prevention                     |
|                             | System-Level and Interface-Level Prevention |
| Denial of Service Protectio | n                                           |
| Stacheldraht Distribution:  | Enable                                      |
| Invasor Trojan:             | Enable                                      |
| Back Orifice Trojan:        | Enable                                      |
| Martian Addresses:          | Edit                                        |
| SYN Filtering:              | Edit                                        |
| SYN Rate Protection:        | Edit                                        |
| ICMP Filtering:             | Edit                                        |
| IP Fragmented:              | Edit                                        |

Etapa 3. Essas opções podem ser escolhidas para a proteção contra negação de serviço:

- Stacheldraht Distribution Este é um exemplo de ataque de DDoS em que o invasor usa um programa cliente para se conectar aos computadores dentro da rede. Esses computadores enviam várias solicitações de login ao servidor interno e iniciam um ataque de DDoS.
- Cavalo de Troia Invasor Se o computador está infectado por esse ataque, a porta TCP 2140 é usada para atividades mal-intencionadas. .
- Cavalo de Troia Back Orifice Descarta os pacotes UDP usados para se comunicar com o servidor e o programa cliente para ataque DoS.

### Configuração de endereços marcianos

Etapa 1. Clique em **Editar** no campo Endereços marcianos e a página *Endereços marcianos* será aberta. Os endereços marcianos indicam o endereço IP que pode ser a causa de um ataque na rede. Os pacotes que vêm dessas redes são descartados.

| Mart  | tian Addres     | ses                 |
|-------|-----------------|---------------------|
| Res   | erved Martian A | ddresses: 🔲 Include |
| A     | pply C:         | ancel               |
| Mart  | ian Address Ta  | able                |
|       | IP Address      | Mask                |
| 0 res | sults found.    |                     |
|       |                 | -                   |

Etapa 2. Marque **Incluir** nos endereços marcianos reservados e clique em **Aplicar** para adicionar os endereços marcianos reservados na lista Prevenção de nível de sistema.

| Mart       | tian Address T | able   |
|------------|----------------|--------|
|            | IP Address     | Mask   |
| 0 res      | sults found.   | 0      |
| Add Delete |                | Delete |

Etapa 3. Para adicionar um endereço marciano, clique em **Adicionar**. A página *Adicionar endereços marcianos* é exibida. Insira estes parâmetros:

| IP Version: | Version 4                                                                             |
|-------------|---------------------------------------------------------------------------------------|
| IP Address: | <ul> <li>From Reserved List 10.0.0.0/8</li> <li>New IP Address 192.168.1.1</li> </ul> |
| 🌣 Mask:     | <ul> <li>Network Mask 255.255.0</li> <li>Prefix Length (Range: 0 - 32)</li> </ul>     |
| Apply       | Close                                                                                 |

Etapa 4. No campo Endereço IP, insira o endereço IP que precisa ser rejeitado.

Etapa 5. A máscara do endereço IP para indicar o intervalo de endereços IP que devem ser rejeitados.

- Versão IP A versão IP suportada. Atualmente, somente IPv4 é permitido.
- Na lista reservada Escolha um endereço IP conhecido na lista reservada.
- Novo endereço IP insira um endereço IP.
- Máscara de rede Máscara de rede no formato decimal com pontos.
- Comprimento do prefixo Prefixo do endereço IP para definir o intervalo de endereços IP para os quais a Prevenção de negação de serviço está habilitada.

Etapa 6. Clique em **Apply**, que faz com que o endereço marciano seja gravado no arquivo Running Configuration (Configuração em execução).

### Configuração da filtragem SYN

A filtragem SYN permite que os administradores de rede descartem pacotes TCP ilegais com flag SYN. A filtragem de portas SYN é definida por porta.

| DoS Prevention:              | <ul> <li>Disable</li> <li>System-Level Prevention</li> <li>System-Level and Interface-Level Prevention</li> </ul> |
|------------------------------|----------------------------------------------------------------------------------------------------|
| Denial of Service Protection | 1                                                                                                    |
| Stacheldraht Distribution:   | Enable                                                                                                    |
| Invasor Trojan:              | Enable                                                                                                    |
| Back Orifice Trojan:         | Enable                                                                                                    |
| Martian Addresses:           | Edit                                                                                                    |
| SYN Filtering:               | Edit                                                                                                    |
| SYN Rate Protection:         | Edit                                                                                                    |
| ICMP Filtering:              | Edit                                                                                                    |
| IP Fragmented:               | Edit                                                                                                    |

Etapa 1. Para configurar a filtragem SYN, clique em **Editar** e a página *Filtragem SYN* será aberta:

| SYN  | V Filterin     | ng         |      |          |
|------|----------------|------------|------|----------|
| SYN  | I Filtering Ta | able       |      |          |
|      | Interface      | IP Address | Mask | TCP Port |
| 0 re | sults found    |            |      |          |
|      | Add            | Delete     |      |          |

Etapa 2. Clique em Add. A página *Adicionar filtragem SYN* é exibida. Insira estes parâmetros nos campos exibidos:

| Interface:      | Init/Slot 1/1 ▼ Port GE1 ▼ ○ LAG 1 ▼                                                                 |
|-----------------|----------------------------------------------------------------------------------------------------|
| IPv4 Address:   | <ul> <li>User Defined 192.168.1.1</li> <li>All addresses</li> </ul>                                  |
| 🌣 Network Mask: | <ul> <li>Mask 255.255.255.0</li> <li>Prefix length (Range: 0 - 32)</li> </ul>                        |
| CP Port:        | <ul> <li>Known ports HTTP </li> <li>User Defined 80 (Range: 1 - 65535)</li> <li>All ports</li> </ul> |
| Apply           | Close                                                                                                |

Etapa 3. Escolha a interface na qual o filtro precisa ser definido.

Etapa 4. Clique em **Definido pelo usuário** para fornecer um endereço IP para o qual o filtro está definido ou clique em **Todos os endereços**.

Etapa 5. A máscara de rede para a qual o filtro está ativado. Clique em **Comprimento do prefixo** para especificar o comprimento, seu intervalo é de 0 a 32 ou clique em **Máscara** 

para inserir a máscara de sub-rede como em notação decimal pontuada.

| CP Port: | Known ports   | HTTP 💌                            |
|----------|---------------|-----------------------------------|
|          | O User Define | d HTTP<br>FTP-Control             |
| Apply    | Close         | FTP-Data<br>SSH<br>Telnet<br>SMTP |

Etapa 6. Clique na porta TCP de destino sendo filtrada. Eles são dos tipos:

- Portas conhecidas Escolha uma porta na lista.
- Definido pelo usuário Insira o número da porta.
- Todas as portas Clique para indicar que todas as portas estão filtradas.

Passo 7. Clique em **Apply**, que faz com que a filtragem SYN seja gravada no arquivo de configuração atual.

#### Configuração de filtragem ICMP

O Internet Control Message Protocol (ICMP) é um dos protocolos de Internet mais importantes. É um protocolo da camada de rede. O ICMP é usado pelos sistemas operacionais para enviar mensagens de erro para informar que o serviço solicitado não está disponível ou que um host específico não pode ser alcançado. Também é usado para enviar mensagens de diagnóstico. O ICMP não pode ser usado para trocar dados entre os sistemas. Geralmente são gerados em resposta a alguns erros nos datagramas IP.

O tráfego ICMP é um tráfego de rede muito crítico, mas também pode levar a muitos problemas de rede se for usado contra a rede por um invasor mal-intencionado. Isso traz à tona a necessidade de filtrar rigorosamente o tráfego ICMP que vem da Internet. A página *Filtragem ICMP* permite a filtragem de pacotes ICMP de fontes específicas. Isso minimiza a carga na rede caso haja algum ataque ICMP.

Etapa 1. Para configurar a Filtragem ICMP, clique em **Editar** e a página *Filtragem ICMP* será aberta.

|      | IP Filteri     | ng           |      |
|------|----------------|--------------|------|
| ICM  | IP Filtering 1 | Table        |      |
|      | Interface      | IPv4 Address | Mask |
| 0 re | sults found.   |              |      |
|      | Add            | Delete       |      |

Etapa 2. Clique em Add. A página *Adicionar filtragem ICMP* é exibida. Insira estes parâmetros nos campos exibidos:

| Interface:      | O Unit/Slot 1/1 ▼ Port GE1 ▼ ○ LAG                                       | 1 -         |
|-----------------|--------------------------------------------------------------------------|-------------|
| IP Address:     | <ul> <li>User Defined 192.168.1.1</li> <li>All addresses</li> </ul>      |             |
| 🌣 Network Mask: | <ul> <li>Mask 255.255.255.0</li> <li>○ Prefix length (Rangel)</li> </ul> | ge: 0 - 32) |
| Apply           | Close                                                                    | ,           |

Etapa 3. Escolha a interface na qual a filtragem ICMP está definida.

Etapa 4. Insira o endereço IPv4 para o qual a filtragem de pacotes ICMP está habilitada ou clique em **Todos os endereços** para bloquear pacotes ICMP de todos os endereços de origem. Se o endereço IP for inserido, insira a máscara ou o comprimento do prefixo.

Etapa 5. A máscara de rede para a qual a proteção de taxa está ativada. Escolha o formato da máscara de rede para o endereço IP de origem e clique em um dos campos.

- Máscara Escolha a sub-rede à qual o endereço IP de origem pertence e insira a máscara de sub-rede no formato decimal pontuado.
- Clique em **Prefix Length** para especificar o comprimento e digitar o número de bits que consiste no prefixo do endereço IP de origem; seu intervalo é de 0 a 32.

Etapa 6. Clique em **Apply**, que faz com que a filtragem ICMP seja gravada no arquivo de configuração atual.

### Configuração da filtragem de fragmentos IP

Todos os pacotes têm um tamanho de Unidade de Transmissão Máxima (MTU - Maximum Transmission Unit). MTU sendo o tamanho do maior pacote que uma rede pode transmitir. O IP tira a vantagem da fragmentação para que os pacotes possam ser formados, o que pode atravessar um link com uma MTU menor do que o tamanho do pacote original. Portanto, os pacotes cujos tamanhos sejam maiores que o MTU permitido do enlace devem ser divididos em pacotes menores para permitir que atravessem o enlace.

Por outro lado, a fragmentação também pode colocar muitos problemas de segurança. Assim, torna-se necessário bloquear fragmentos de IP, já que, às vezes, eles podem ser motivo de comprometimento do sistema.

Etapa 1. Para configurar a filtragem de fragmentos IP, clique em **Editar** e a página *Filtragem de Fragmentos ICMP* será aberta.

| IP F | ragmen       | ts Filtering   |      |
|------|--------------|----------------|------|
| IP F | ragments F   | iltering Table |      |
|      | Interface    | IPv4 Address   | Mask |
| 0 re | sults found. |                |      |
|      | Add          | Delete         |      |

Etapa 2. Clique em Add. A página *Add IP Fragment Filtering* é exibida. Insira estes parâmetros nos campos exibidos:

| Interface:      | Ounit/Slot 1/1 ▼ Port GE1 ▼ ○ LAG 1 ▼                                         |
|-----------------|-------------------------------------------------------------------------------|
| 🌣 IP Address:   | <ul> <li>User Defined 192.168.1.1</li> <li>All addresses</li> </ul>           |
| 🗢 Network Mask: | <ul> <li>Mask 255.255.255.0</li> <li>Prefix length (Range: 0 - 32)</li> </ul> |
| Apply Close     |                                                                               |

Etapa 3. Interface — Escolha a interface na qual a fragmentação de IP é definida.

Etapa 4. IP Address — (Endereço IP) Insira o endereço IP para o qual a fragmentação de IP está habilitada ou clique em **All Addresses (Todos os endereços)** para bloquear os pacotes fragmentados de IP de todos os endereços de origem. Se o endereço IP for inserido, insira a máscara ou o comprimento do prefixo.

Etapa 5. Máscara de rede — A máscara de rede para a qual a fragmentação de IP está bloqueada. Escolha o formato da máscara de rede para o endereço IP de origem e clique em um dos campos.

- Máscara Escolha a sub-rede à qual o endereço IP de origem pertence e insira a máscara de sub-rede no formato decimal pontuado.
- Clique em **Prefix Length** para especificar o comprimento e digitar o número de bits que consiste no prefixo do endereço IP de origem; seu intervalo é de 0 a 32.

Etapa 6. Clique em **Apply** para fazer com que a filtragem de fragmentos IP seja gravada no arquivo de configuração atual.